# 製品の取り扱いと 機能について

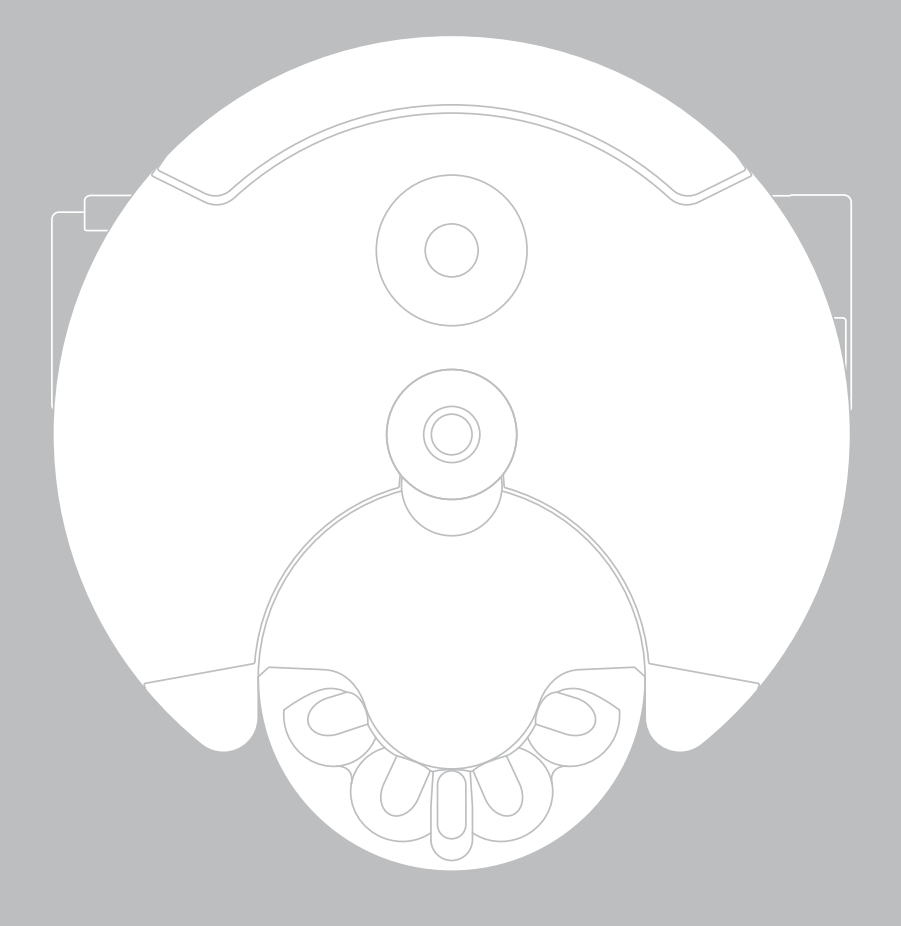

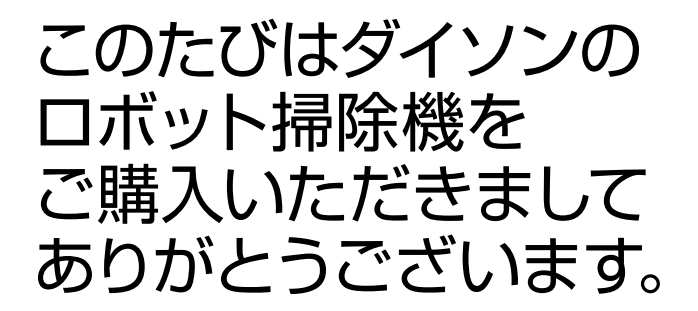

- 4 Dyson Link アプリでできること
- 6 本製品の使い方
- 8 掃除を始める
- 10 メンテナンス
- 14 ライト

Dyson Link アプリで できること

ロボット掃除機をカスタマイズできます。

ステップに沿ってセットアップいただくことで、 サポートを受けることができます。

本製品のスケジュール設定ができます。

本製品による掃除の進捗状況を確認できます。

3つの運転モードから選択することで、運転時間 を長くしたり、吸引力を強くしたり、運転音を減 らしたりと、掃除をカスタマイズすることが可能 です。

自動ソフトウェアアップデートにより、本製品を 常に最新の状態に維持します。

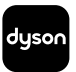

AppleおよびAppleロゴは米国およびその他の国で Apple Inc.の商標として登録されています。 App Storeは米国およびその他の国でApple Inc.の サービスマークとして登録されています。

Google PlayおよびGoogle Playのロゴは、 Google Inc.の商標です。

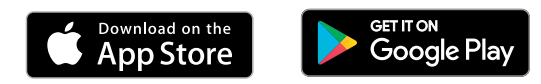

App StoreまたはGoogle Playから最新のDyson Link アプリをダウンロードしてください。

アプリを開き、画面の指示に従って、本製品との接 続を行ってください。

その他情報およびサポート関連のお問い合わせ www.dyson.co.jp/support ダイソンお客様相談室 0120-295-731 9:00AM~5:30PM (年末年始等の特別休暇除く)

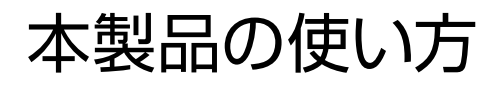

性能を最大限に活用するために

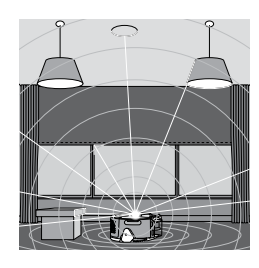

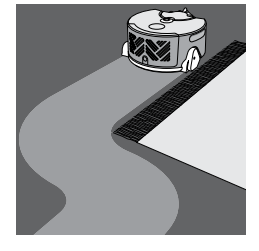

| ナビゲーション                                                           | 学習機能                                                                       |
|-------------------------------------------------------------------|----------------------------------------------------------------------------|
| 特別に設計されたビジ<br>ョンシステムがご自宅<br>内で本製品を適切に作<br>動させます。                  | 本製品は、室内の掃除<br>を行う度にご自宅の間<br>取りを学習し、マップを<br>構築します。                          |
| 本製品は360°の視野を<br>持ち、室内で自らの位<br>置を認識します。                            | 作成したご自宅の間取<br>り図をDyson Link アプ<br>リから確認することが<br>できます。                      |
| さらに、赤外線セン<br>サーが室内の広さを<br>認識し、家具や階段の<br>段差などの障害物を<br>避けます。        | ヒント: 全ての機能を<br>ご利用いただけるよ<br>う、Dyson Link アプリ<br>の自動ソフトウェアアッ<br>ブデートを設定し、本制 |
| ヒント:適切に動作させ<br>るため、乾いたやわらか<br>い布でレンズと赤外線<br>センサーを定期的に拭<br>いてください。 | 品のソフトウェアを最<br>新の状態に維持してく<br>ださい。                                           |

| 制                                                                                   | 掃除                                                                                                    |
|-------------------------------------------------------------------------------------|----------------------------------------------------------------------------------------------------|
| 、室内の掃除<br>にご自宅の間<br>習し、マップを<br>す。                                                   | 本製品は、ダイソンの様<br>々な特許技術を組み合<br>わせることによって掃除<br>を行います。                                                                          |
| ご自宅の間取<br>son Link アプ<br>認することが<br>ただけるよ<br>ただけるよ<br>Link アプリ<br>フトウェアアッ<br>を設定し、本製 | 機体と同じ幅の回転ブ<br>ラシ(ブラシバー)が室<br>内の隅々まで掃除する<br>ことを可能にし、運転モ<br>ードの設定により、ダイ<br>ソンデジタルモーター<br>の性能を調整すること<br>で、あらゆる種類の床面<br>に対応します。 |

ヒント: 性能を維持する ため、フィルターを定期 的にお手入れし、ゴミ を回転ブラシ (ブラシバ ー) や駆動ベルトから取 り除いてください。

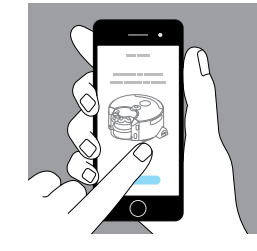

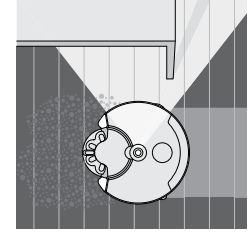

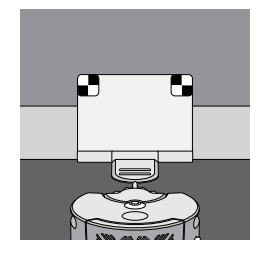

カスタマイズ

Dyson Link アプリを使用 して、本製品の動作や掃 除スケジュールを設定す ることができます。

3つの運転モードからご 自宅の環境に合ったモー ドを選択できます。例え ば、傷つきやすい床面で は、回転ブラシをオフに することができます。

ヒント:新機能や改善を リリースと同時にご利用 いただくために、Dyson Link アプリを最新のバ ージョンに維持してくだ さい。 LED 照射ライトは、暗 い場所でも本製品が掃 除できるよう手助けし ます。

LED 照射ライト

本製品のセンサーが 暗いエリアを感知する と、LED 照射ライトで照 らし、ナビゲーションし ます。

ヒント: 適切に動作させ るため、乾いたやわらか い布で、LED 照射ライト を定期的に拭いてくだ さい。

#### 本製品の運転時間と充 電時間はおよその表示 です。 フル充電が表示されて

運転時間と充電

いなくても、掃除を始め ることができます。

本製品は、充電ドック から掃除を開始した場 合、自動で充電ドックへ 戻り、再度充電を行いま す。掃除中は、本製品の 掃除時間を最適化する ため、フル充電となるの を待たずに掃除を再開 します。

ヒント: 「掃除を始める」 のセクションで、詳細を ご確認ください。

その他情報およびサポート関連のお問い合わせ www.dyson.co.jp/support ダイソンお客様相談室 0120-295-731 9:00AM~5:30PM (年末年始等の特別休暇除く)

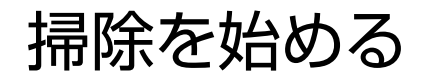

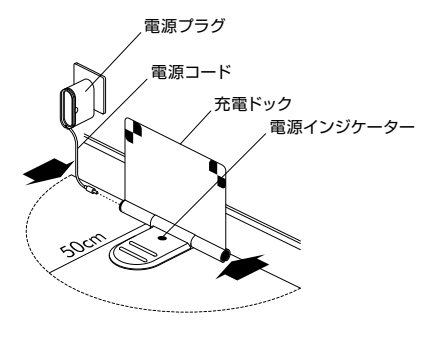

2

充雷

クリアビンを壁のほう

ックに設置します。

に向け、本製品を充電ド

充電ライトが点灯し、本

製品が充電中であるこ

とを確認してください。

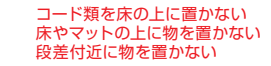

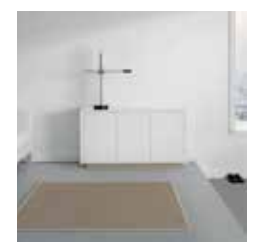

セットアップ

充電ドックを90°に開 き、壁につけます。

電源プラグをコンセ ントに差し込み、電源 コードを充電ドックに ある電源ソケットのど ちらか一方に差し込み ます。

電源インジケーター に青いランプが点灯し ており、電力が供給さ れていることを確認し ます。

余分なコードは電源プ ラグに巻き付けてくだ さい。

充電ドックから半径 50cm以内に物がないこ とを確認してください。

## 部屋の片付け

3

薄手のラグや動きやす いものを床に置いたま まにしないでください。 吸い込まれる恐れがあ ります。

靴ひもや薄いケーブル など、回転ブラシに絡 まる恐れのある小さな 物を置かないでくださ い。

本製品の破損につなが る恐れがあるため、あ らかじめこぼれた液体 を拭き取り、先のとが った物を片付けてくだ さい。

室内の段差付近10cm以 内に、カバンや靴など の物がないことを確認 してください。

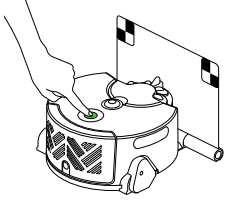

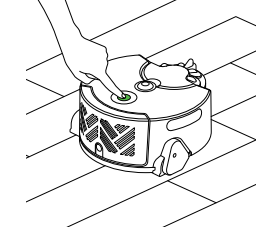

| 4<br>掃除する<br>(自動充電あり)            | 掃除する<br>(自動充電なし)                                              |
|----------------------------------|---------------------------------------------------------------|
| 電源ボタンを押すと、本                      | 充電ドックから離れた                                                    |
| 製品は走行可能なエリ                       | 場所からも掃除を開始                                                    |
| アを掃除します。                         | することができます。                                                    |
| バッテリーが少なくなる                      | 本製品は、1回分の充電                                                   |
| と、充電ドックに戻り充                      | で走行可能なエリアを                                                    |
| 電を行います。                          | 掃除します。                                                        |
| 再充電されると、本製<br>品は自動で掃除を再開<br>します。 | バッテリーが少なくなる<br>と、掃除を開始した場<br>所に戻り、電源をオフ<br>にします。充電は行い<br>ません。 |

その他情報およびサポート関連のお問い合わせ www.dyson.co.jp/support ダイソンお客様相談室 0120-295-731 9:00AM~5:30PM

(年末年始等の特別休暇除く)

メンテナンス

定期的にお手入れを行ってください。

#### フィルターの洗浄と乾燥

フィルターは、3ヶ月毎を目安に水道水で洗浄してください。

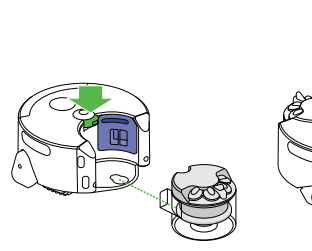

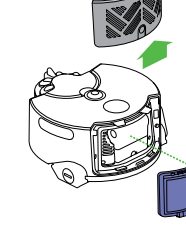

プレモーターフィル ターを取り外す:

「クリアビン取り外しボ タン」を押して、クリア ビンの裏のフィルター カバーを取り外します。

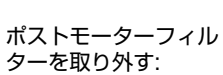

ボ フィルターカバーのボタ ク ンを押し、フィルターを 取り外します。 、 フィルターを引き上げ、 本体から取り外します。

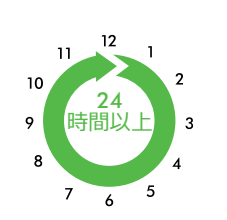

水が濁らなくなるまで 水道水でフィルターを 繰り返しすすいでくだ さい。

フィルターをかるくた たいて、水気をはら い、24時間以上乾燥さ せてください。

元の位置に取り付ける 前に、フィルターが完 全に乾いていることを 確認してください。

14/

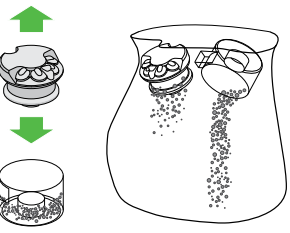

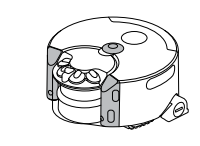

#### クリアビンのゴミを捨てる

掃除の前と、ゴミがMAXマークに達 した場合にメンテナンスを行ってくだ さい。「クリアビン取り外しボタン」 を押します。クリアビン全体を袋に入 れ、サイクロンをクリアビンから外し て、中身を袋にあけてください。 通常メンテナンス

赤外線センサー、レンズ、LED 照射 ライトの定期的なお手入れを行って ください。

乾いたやわらかい布で、本製品本体、 特にレンズ、赤外線センサーを拭いて ください。

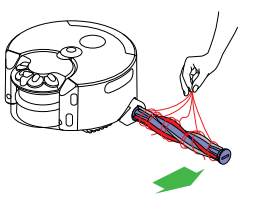

回転ブラシのメンテナンス

回転ブラシを定期的に点検してくだ さい。

コインを使って回転ブラシを取り外し、ゴミを手で取り除きます。

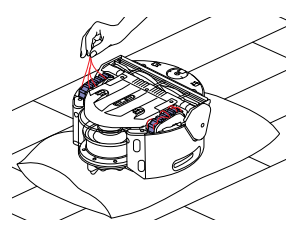

駆動ベルトのメンテナンス

駆動ベルトを定期的に点検してください。

本製品を逆さまにして傷のつかないよ う柔らかい布などの上に置き、ゴミを 手で取り除きます。

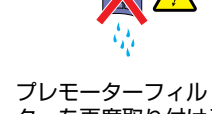

プレモーターフィル ターを再度取り付ける:

フィルターを押し元の 位置にはめ込み、クリア ビンを取り付けます。 ター再度取り付ける: フィルターを押し元の 位置にはめ込み、フィル ターカバーを取り付け ます。

ポストモーターフィル

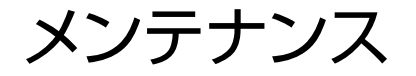

#### ソフトウェアアップデート

本製品の性能を最大限に活用いただけ るよう、最新のソフトウェアへアップ デートしてください。

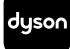

Dyson Link アプリを使用 した自動ソフトウェアアッ プデート

USBを使用した手動ソフ トウェアアップデート

Dyson Link アプリをダウンロードする と、自動的にアップデートされるよう に設定できます。 新しいソフトウェアがリリースされる と、自動的にダウンロードされ、イン ストールを完了します(本製品が充電 ドックに設置され、Wi-Fiに接続、かつ 運転していない状態時)。 ダイソンのウェブサイト、 www.dyson.co.jp/supportからソフ トウェアの更新を確認し、アップデー トしてください。

その他情報およびサポート関連のお問い合わせ www.dyson.co.jp/support ダイソンお客様相談室 0120-295-731 9:00AM~5:30PM (年末年始等の特別休暇除く) 掃除中

### エラーライトについて

#### 本製品の点検後、運転ボタンを押すことで、掃除を再開することが できます。「メンテナンス」のセクションを確認してください。

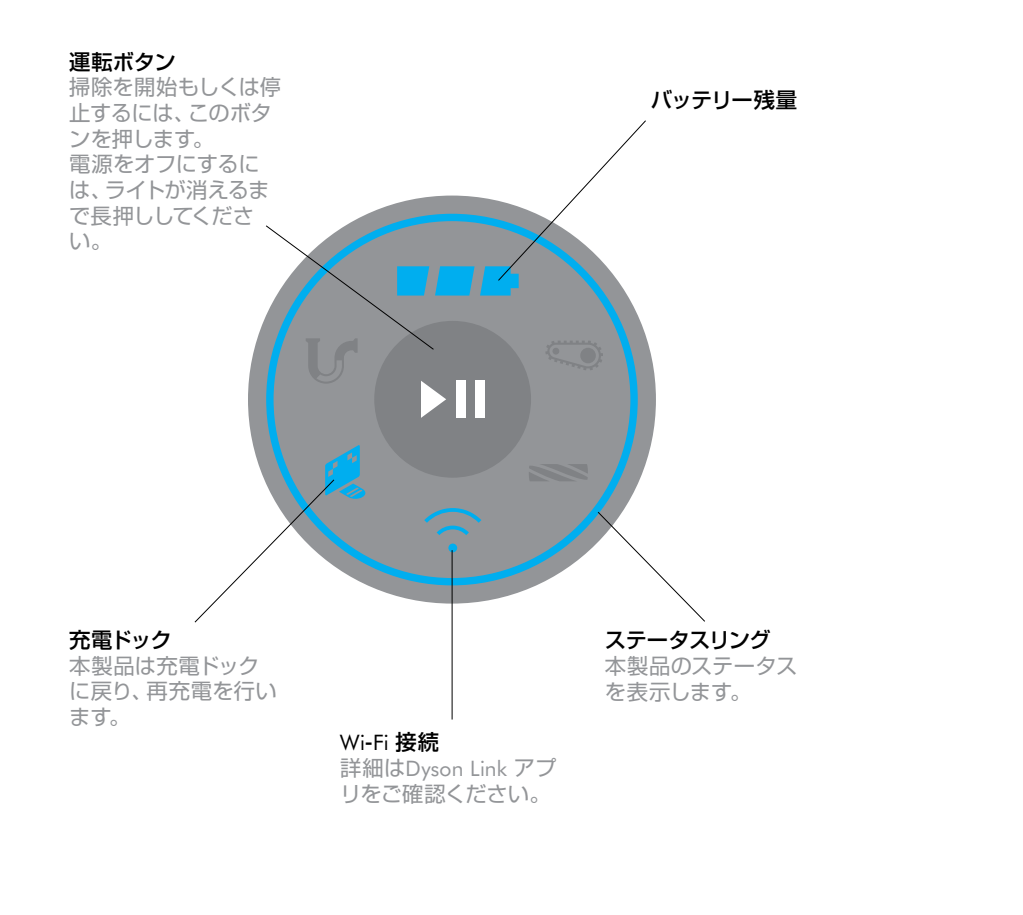

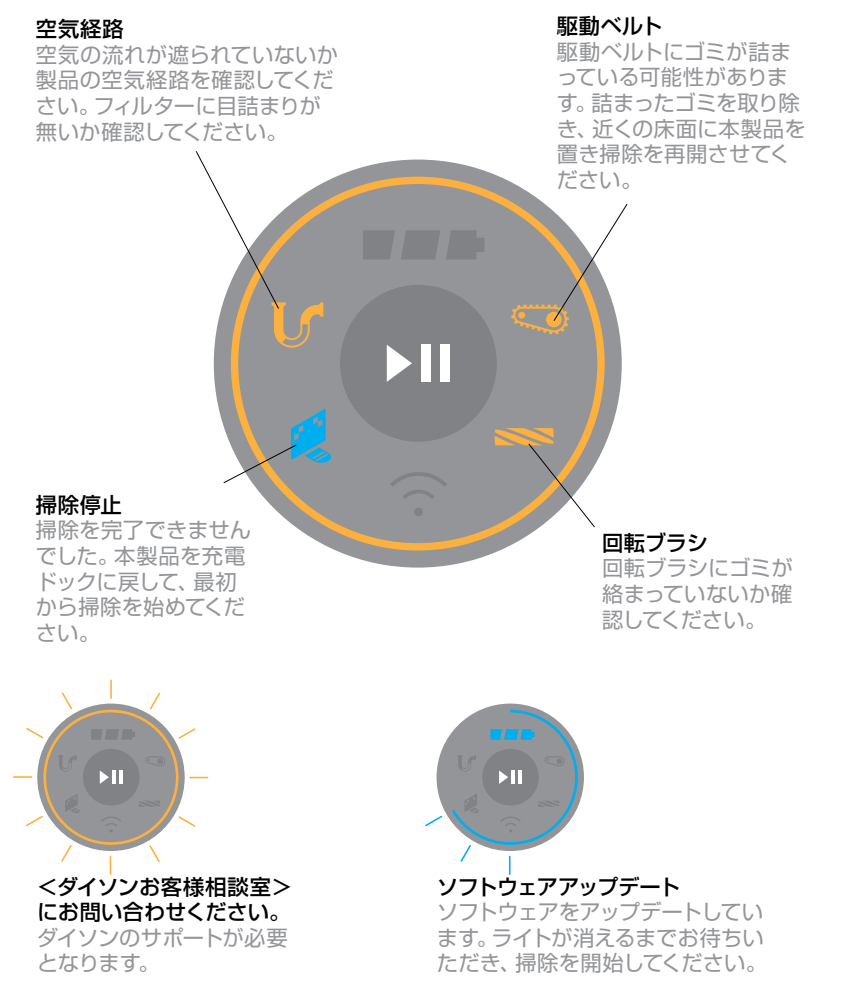

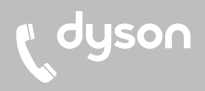

弊社製品についてご質問がある場合は、該 当製品の製品製造番号 (シリアルNo.)や購 入日、購入場所などの詳細事項をご用意の 上、<ダイソンお客様相談室>へお問い合 わせください。 専門スタッフが対応いたします。 ウェブサイトからもお問い合わせいただけ ます。 製品製造番号 (シリアルNo.) は、クリアビ ンを取り外した所に貼付された製品ラベル

に記載されています。

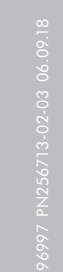

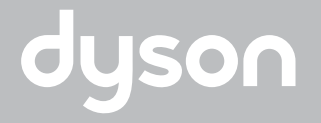

www.dyson.co.jp